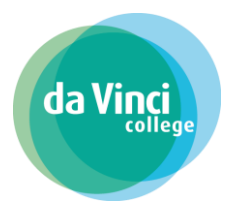

Deze handleiding helpt je bij het aanmelden bij centraal aanmelden mbo

Heb je de opleiding van je keuze gevonden op onze website? Klik dan onder het kopje 'aanmelden' op de knop 'meld je aan voor deze opleiding'. Je komt dan in het scherm van Centraal Aanmelden MBO.

| CAMB<br>Centraal Aanmelden                                                           | Омво                |
|--------------------------------------------------------------------------------------|---------------------|
| <ul> <li>Advies en leiding in de verkoop<br/>(Verkoopspecialist)</li> <li></li></ul> | )<br>it,<br>omenade |
| Welkom bij Centraal Aanmelden ME                                                     | 30                  |
| DigiD Inloggen met DigiD                                                             |                     |
| Geen DigiD?                                                                          |                     |

Woon je in Nederland dan log je in via DigiD. Heb je nog geen DigiD? Vraag deze dan eerst aan via digid.nl/aanvragen.

Woon je in het buitenland en wil je hier onderwijs volgen? Neem dan contact op met de Studentenadministratie van het Da Vinci College 088-6574030 of studentenadministratie@davinci.nl.

Pagina 1 van 9

Deze handleiding helpt je bij het aanmelden bij centraal aanmelden mbo

Na het inloggen word je gevraagd om het Privacy statement te accepteren. Je geeft hiermee toestemming dat CAMBO je persoonsgegevens uitwisselt met het Da Vinci College.

| САМВО | Aanmelding voortzetten 🖉 | Overzicht 🗮 | Profiel <u>A</u> |
|-------|--------------------------|-------------|------------------|
|       |                          |             |                  |

#### Privacy statement

De Coöperatie MBO voorzieningen u.a. respecteert en beschermt de privacy conform de Algemene verordening gegevensbescherming (AVG). Meer informatie over de AVG kun je vinden op de site van de autoriteit persoonsgegevens: https://autoriteitpersoonsgegevens.nl/nl/onderwerpen/avgeuropese-privacywetgeving.

#### 1. Inleiding

Dit privacy statement is van toepassing op de verwerking van persoonsgegevens door de Coöperatie MBO voorzieningen u.a.,

De Coöperatie MBO voorzieningen u.a. hecht waarde aan de vertrouwelijkheid van jouw gegevens en gaat zorgvuldig om met de verwerking van deze persoonsgegevens. Daarnaast neemt De Coöperatie MBO voorzieningen u.a. passende maatregelen om jouw gegevens te beschermen en beveiligen.

De Coöperatie MBO voorzieningen u.a. verwerkt jouw persoonsgegevens niet voor commerciële doeleinden, zoals het sturen van reclame of het doen van aanbiedingen door derden.

De Coöperatie MBO voorzieningen u.a. bewaart de verzamelde persoonsgegevens niet langer dan noodzakelijk voor het doel waarvoor De Coöperatie MBO voorzieningen u.a. deze verzamelt of verwerkt.

De Coöperatie MBO voorzieningen u.a. neemt bij het verwerven, verwerken, opslaan en beheren van persoonsgegevens de geldende privacywetgeving in acht. Eventuele vragen, klachten of suggesties kan je sturen naar info@mbovoorzieningen.nl

#### 2. Hoe hebben wij zicht op de persoonsgegevens?

De voorzieningen van Coöperatie MBO voorzieningen u.a. zijn doorgiftepunten van persoonsgegevens op basis van de wettelijke grondslag of het gerechtvaardigd belang dat de Coöperatie MBO voorzieningen u.a. heeft.

De Coöperatie MBO voorzieningen u.a. heeft zicht op de logfiles van de transacties tussen het student administratiesysteem en het koppelpunt MBO welke voorziet in communicatie naar het koppelpunt VO en koppelpunt gemeenten. Belangrijk is dat wij dus niet de persoonsgegevens kunnen zien

### Fase gegevens (stap 1)

| САМВО                             |                      |                             | Overzicht 🗮 Profiel 🔱 Uitloggen |
|-----------------------------------|----------------------|-----------------------------|---------------------------------|
|                                   | 1                    | 2                           | 3                               |
|                                   | Gegevens             | Keuze                       | Aanmelden                       |
| 0                                 | 0 0 0 0              | 0 0 0                       | 0 0                             |
| Contactge                         | egevens              |                             |                                 |
| Vul je contactgegev               | vens in.             |                             |                                 |
| E-mailadres                       | student@mydavinci.nl |                             |                                 |
| Mobiel nummer                     | 0612345678           |                             |                                 |
| Telefoonnummer                    | 0612345678           |                             |                                 |
|                                   |                      |                             | VOLCENDE A                      |
| <ul> <li>AAINWELDING A</li> </ul> | MFDRENEN             |                             | VOLGENDE -                      |
|                                   |                      |                             |                                 |
|                                   |                      |                             |                                 |
| ag willen w                       | ve eerst ie contact  | egevens. Vul hier je e-mail | adres en telefoonnummer in      |

Klik dan op volgende.

Pagina 2 van 9

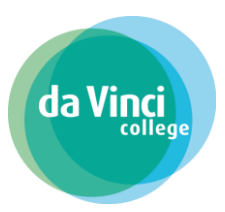

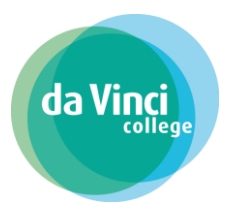

Deze handleiding helpt je bij het aanmelden bij centraal aanmelden mbo Fase gegevens (stap 2)

|                                                             |                                 |                                              | Overzicht 🗮 Profiel | <u>ය</u> Uitloggen එ |
|-------------------------------------------------------------|---------------------------------|----------------------------------------------|---------------------|----------------------|
|                                                             |                                 | 2                                            | <b>3</b>            |                      |
|                                                             |                                 |                                              |                     |                      |
| Een e-mail met e                                            | sgegevens                       | gekozen e-mailadres is verstuurd naar studer | nt@mydavinci.nl.    |                      |
| Controleer je per                                           | rsoonsgegevens en vul je roepna | am in.                                       |                     |                      |
| Controleer je per<br>Roepnaam                               | rsoonsgegevens en vul je roepna | am in.                                       |                     |                      |
| Controleer je per<br>Roepnaam<br>Voornamen                  | rsoonsgegevens en vul je roepna | am in.                                       |                     |                      |
| Controleer je per<br>Roepnaam<br>Voornamen<br>Tussenvoegsel | Student                         | am in.                                       |                     |                      |

Vul je roepnaam in. De andere gegevens zijn automatisch voor je ingevuld. Klik op volgende.

### Fase gegevens (stap 3)

| <b>A</b> MBO                                                                         |                                                  | Overzicht 🚍 Profiel                        | <u>ය</u> Uitloggen <b>ඊ</b> |
|--------------------------------------------------------------------------------------|--------------------------------------------------|--------------------------------------------|-----------------------------|
| 1                                                                                    | 2                                                | 3                                          |                             |
| Gegevens                                                                             | Keuze                                            | Aanmelden                                  |                             |
|                                                                                      | Ο                                                | 0 0                                        |                             |
| dresgegevens                                                                         |                                                  |                                            |                             |
| l je adresgegevens in.                                                               |                                                  |                                            |                             |
| Adres uit basisregistratie persoonsgegevens                                          |                                                  | Europalaan 1A<br>5171KW Kaatsheuvel        |                             |
| ) Een afwijkend adres invoeren                                                       |                                                  |                                            |                             |
| × AANMELDING AFBREKEN                                                                |                                                  | ← VORIGE VOLGENDE →                        |                             |
| adresgegevens staat je adres ui<br>I je post ontvangen op een ande<br>< op volgende. | t de basisregistratie  <br>er adres? Vul dan eer | persoonsgegevens.<br>a afwijkend adres in. |                             |

Pagina 3 van 9

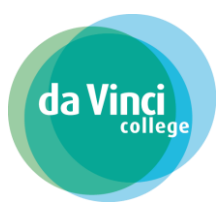

Deze handleiding helpt je bij het aanmelden bij centraal aanmelden mbo Fase gegevens (stap 4)

| САМВО                     |                                                                                     |                                             | Overzicht ≡         | E Profiel &      | Uitloggen 🖒 |
|---------------------------|-------------------------------------------------------------------------------------|---------------------------------------------|---------------------|------------------|-------------|
| Geg<br>Eerste verzor      | 1<br>evens<br>■ ■ ○<br>rger of wettelijke vertege                                   | 2<br><sup>Keuze</sup><br>nwoordiger         | Aanmelden           |                  |             |
| Vul de gegevens in van je | e verzorger of wettelijke vertegenwoordiger, zo<br>ke vertegenwoordiger opvoeren    | als bijvoorbeeld je (pleeg)ouders.          |                     |                  |             |
| × AANMELDING AFBREK       | KEN                                                                                 |                                             | ← VORIGE VOLGENDE → |                  |             |
|                           |                                                                                     |                                             |                     |                  |             |
| САМВО                     |                                                                                     |                                             | Overzicht 🚍         | Profiel <u>A</u> | Uitloggen 🖒 |
|                           | 1                                                                                   | 2                                           | 3                   |                  |             |
| (<br>•                    | Gegevens                                                                            | Keuze                                       | Aanmelden           |                  |             |
| Eerste verz               | zorger of wettelijke ver                                                            | tegenwoordiger                              |                     |                  |             |
| Vul de gegevens in v      | van je verzorger of wettelijke vertegenwoor<br>ettelijke vertegenwoordiger opvoeren | diger, zoals bijvoorbeeld je (pleeg)ouders. |                     |                  |             |
| Voornamen                 | Voornaam verzorger of wettelijke vertegenwoordiger                                  |                                             |                     |                  |             |
| Tussenvoegsel             |                                                                                     |                                             |                     |                  |             |
| Achternaam                | Achternaam verzorger of wettelijke vertegenwoordiger                                |                                             |                     |                  |             |
| Emailadres                |                                                                                     |                                             |                     |                  |             |
| Mobiel nummer             |                                                                                     |                                             |                     |                  |             |
| Telefoonnummer            |                                                                                     |                                             |                     |                  |             |

Ben je onder de 18 jaar vul dan ook de gegevens van je ouders/verzorgers in. Klik hiervoor op de aanvinkbox vóór : Een verzorger of wettelijke vertegenwoordiger opvoeren. Klik na het invoeren van de gegevens op volgende.

Fase gegevens (stap 5)

Deze handleiding helpt je bij het aanmelden bij centraal aanmelden mbo

| САМВО                                                                       |                                                | Overzicht 🏾 Profiel 🔱 Uitloggen 🖒 |
|-----------------------------------------------------------------------------|------------------------------------------------|-----------------------------------|
| <b>1</b><br>Gegevens                                                        | 2<br>Keuze                                     | Aanmelden                         |
| Vooropleidingen<br>Controleer het overzicht van je vooropleidingen. Neem co | ontact op met je school als deze niet kloppen. |                                   |
| HAVO                                                                        |                                                | / 🖬                               |
| 1 aug. 2016 tot 1 aug. 2021 op Lyceum Schravenlant                          |                                                |                                   |
| Uitslag: onbekend (niet geslaagd), datum uitslag onbe                       | kend                                           |                                   |
| + Vooropleiding toevoegen                                                   |                                                |                                   |
| × AANMELDING AFBREKEN                                                       |                                                | ← VORIGE VOLGENDE →               |

da Vinç

Hier zie je een overzicht van jouw vooropleidingen. Of welke opleiding je momenteel volgt. Klik op volgende.

### Fase keuze (stap 1)

| AMBO                                              |                                                    | Overzicht ≡                         | Profiel <u>ය</u> Uitloggen එ |
|---------------------------------------------------|----------------------------------------------------|-------------------------------------|------------------------------|
| 1                                                 | 2                                                  | 3                                   |                              |
| Gegevens                                          | Keuze                                              | Aanmelden                           |                              |
| ••••                                              |                                                    | 0 0                                 |                              |
| )pleiding                                         |                                                    |                                     |                              |
| ontroleer de geselecteerde opleiding.             |                                                    |                                     |                              |
| Advies en leiding in de verkoop (Verkoopspecialis | t) (BBL) bij DA VINCI COLLEGE (Gorinchem, Mollenbu | urgseweg)                           |                              |
| 🗈 Crebo                                           |                                                    | 25155                               |                              |
| M Leerweg                                         |                                                    | BBI                                 |                              |
| O Niveau                                          |                                                    | Vakopleiding (MBO3)                 |                              |
|                                                   |                                                    | Mollenburgseweg 82 4205NB Gorinshem |                              |
|                                                   |                                                    |                                     |                              |
|                                                   |                                                    | DA VINCI COLLEGE                    |                              |
| CJ Formele naam                                   |                                                    | verkoopspecialist                   |                              |
| × AANMELDING AFBREKEN                             |                                                    | ← VORIGE VOLGENDE →                 |                              |
|                                                   |                                                    |                                     |                              |
|                                                   |                                                    |                                     |                              |
| dit scherm zie ie de keuze v                      | van ie opleiding. Controleer                       | dit goed!                           |                              |
| k op volgende.                                    |                                                    |                                     |                              |
|                                                   |                                                    |                                     |                              |
|                                                   |                                                    |                                     |                              |
|                                                   |                                                    |                                     | Pagina <b>5</b> van 9        |
|                                                   |                                                    | /                                   |                              |

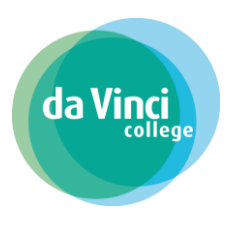

Deze handleiding helpt je bij het aanmelden bij centraal aanmelden mbo Fase keuze (stap 2)

| САМВО                                                                                        |       | Overzicht ≡         | E Profiel A | Uitloggen <b>じ</b> |
|----------------------------------------------------------------------------------------------|-------|---------------------|-------------|--------------------|
| 1                                                                                            | 2     | 3                   |             |                    |
| Gegevens                                                                                     | Keuze | Aanmelden           |             |                    |
| Instroommoment                                                                               |       |                     |             |                    |
| Kies een instroommoment voor je opleiding.                                                   |       |                     |             |                    |
| <ul> <li>01 augustus 2020 - 31 juli 2021</li> <li>01 augustus 2021 - 31 juli 2022</li> </ul> |       |                     |             |                    |
| × AANMELDING AFBREKEN                                                                        |       | ← VORIGE VOLGENDE → |             |                    |

Je maakt hier een keuze wanneer je wilt starten met de opleiding.

Meestal is het startmoment augustus. Niet alle opleidingen hebben meerdere startmomenten. Je kiest dus hier wanner je wilt starten. Klik op volgende.

### Fase keuze (stap 3)

|                                     |                                                                                                    | Overzicht ≡   | Profiel 🔱 | Uitloggen <b>ሪ</b> |
|-------------------------------------|----------------------------------------------------------------------------------------------------|---------------|-----------|--------------------|
| .eerbedr                            | ijf                                                                                                    |               |           |                    |
| ij de gekozen op<br>andmatig in. He | leiding is het mogelijk een leerbedrijf te kiezen. Zoek een leerbedrijf op basis van postcode en huisnummer, of vul de g<br>o je nog geen leerbedrijf, kies dan 'Geen leerbedrijf bekend' | gegevens      |           |                    |
| <ul> <li>Bedrijf opzo</li> </ul>    | eken                                                                                                    |               |           |                    |
| Nog geen leerb                      | edrijf gekozen.                                                                                                    |               |           |                    |
| Postcode                            | 5171GJ                                                                                                    |               |           |                    |
| Huisnummer                          | 124                                                                                                    |               |           |                    |
|                                     |                                                                                                    | <b>Q</b> ZOEK |           |                    |
| Bedrijfsnaam                        | Albert Heijn                                                                                                    |               |           |                    |
| Adres                               | Gasthuisstraat 124                                                                                                    |               |           |                    |
|                                     | 5171GJ KAATSHEUVEL                                                                                                    | E Selecteer   |           |                    |
| O Bedrijf hand                      | matig invullen                                                                                                    |               |           |                    |
| O Geen leerbe                       | drijf bekend                                                                                                    |               |           |                    |
| × AANMELDING                        | AFBREKEN                                                                                                    | VOLGENDE →    |           |                    |
|                                     |                                                                                                    | /             |           |                    |
|                                     |                                                                                                    |               |           |                    |
|                                     |                                                                                                    |               |           |                    |

Heb je gekozen voor een bbl-opleiding, dan vul je de gegevens van je leerbedrijf in. Je zoekt het leerbedrijf eenvoudig op met de postcode. Staat je leerbedrijf er niet bij?

Pagina 6 van 9

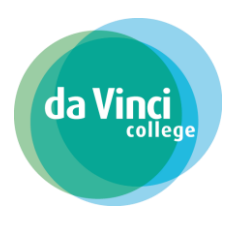

### Deze handleiding helpt je bij het aanmelden bij centraal aanmelden mbo

Vul dan de gegevens handmatig in. Heb je nog geen leerbedrijf? Vul dan in 'Geen leerbedrijf bekend'. Klik op volgende.

### Fase aanmelden (stap 1)

| САМВО                                                                                                    |                                         |
|----------------------------------------------------------------------------------------------------|-----------------------------------------|
|                                                                                                    |                                         |
| 1 2                                                                                                    | 3                                       |
| Gegevens Keuze                                                                                                    | Aanmelden                               |
| Overzicht                                                                                                    |                                         |
| Dit is het overzicht van jouw gegevens en keuze, controleer deze zorgvuldig. Klik vervolgens op volgende.         |                                         |
| Het gebruikte e-mailadres is nog niet bevestigd. Klik op de link die je in de mail hebt gekregen. Contactgegevens | Stuur de bevestigings-e-mail opnieuw. C |
| E-mailadres student@mydavinci.nl                                                                                  |                                         |
| Mobiel nummer 0612345678                                                                                          |                                         |
| Telefoonnummer 0612345678                                                                                         |                                         |
| A Persoonsgegevens                                                                                                | Bewerken 🥒                              |
|                                                                                                    | Bewerken 🥒                              |
| A Eerste verzorger of wettelijke vertegenwoordiger                                                                | Bewerken 🧷                              |
| A Tweede verzorger of wettelijke vertegenwoordiger                                                                | Bewerken 🥒                              |
| Vooropleidingen                                                                                                   | Bewerken 🥒                              |
| 0 Opleiding                                                                                                    | Bewerken 🧷                              |
| E Leerbedrijf                                                                                                    | Bewerken 🥒                              |
| × AANMELDING AFBREKEN                                                                                             | ← VORIGE VOLGENDE →                     |

Nu zie je een overzicht van alle gegevens die je hebt ingevuld. Controleer deze goed! Klopt het overzicht niet? Dan kun je dat hier nog aanpassen. Je komt dan weer terug in één van de vorige schermen.

#### Pagina 7 van 9

Deze handleiding helpt je bij het aanmelden bij centraal aanmelden mbo

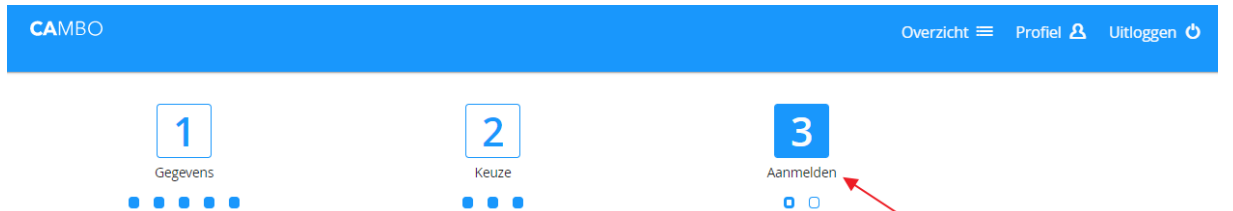

Wil je weer verder? Klik dan op volgende of ga boven in het scherm naar stap 3 'Aanmelden'. Heb je alles goed ingevuld klik dan op volgende.

Je ontvangt ter bevestiging een e-mail. Je kan pas definitief aanmelden als je je e-mailadres bevestigd hebt. Zoek dus eerst je bevestigingsmail op in je mailbox.

| estigingsm                       | ail                                                                                |
|----------------------------------|------------------------------------------------------------------------------------|
|                                  | Cambo                                                                              |
|                                  |                                                                                    |
| Hoi,                             |                                                                                    |
| Gebruik de or<br>activeren:      | nderstaande knop om je account voor Cambo te                                       |
|                                  | Account activeren                                                                  |
| Als de bovens<br>link in de brov | staande knop niet werkt, kopieer dan onderstaande<br>wser:                         |
| https://test.ins<br>b4c8-7046c07 | <u>schrijvenmbo.nl/login/activate/0ad30f11-8750-416a-</u><br>70b398                |
| Of vul de volg<br>in: 0ad30f11-8 | jende activatiecode handmatig in Centraal Aanmelden<br>8750-416a-b4c8-7046c070b398 |
| Let on deze l                    | ink is geldig tot                                                                  |

Je hebt deze e-mail ontvangen op het door jou ingevoerde e-mailadres. Niets ontvangen? Controleer je spambox.

Na het klikken op de link in deze e-mail kom je automatisch weer in het overzichtsscherm van CAMBO. Was je per ongeluk uitgelogd? Log da opnieuw in met DigiD. Jouw gegevens zijn bewaard gebleven.

#### Pagina 8 van 9

Deze handleiding helpt je bij het aanmelden bij centraal aanmelden mbo

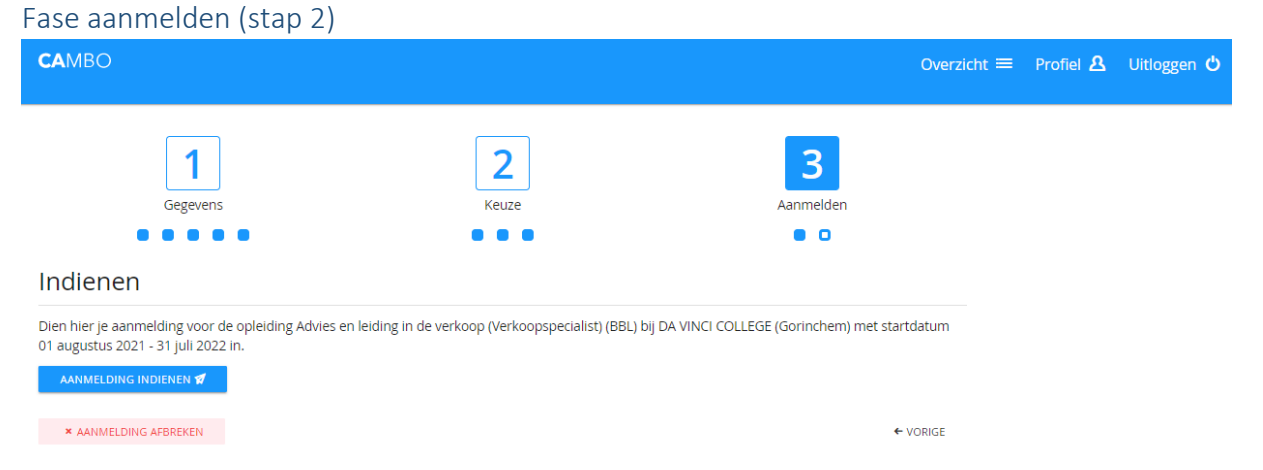

Je kunt nu je aanmelding definitief maken door op Aanmelding indienen te klikken! Je ontvangt een e-mail ter bevestiging.

Je bent aangemeld bij ROC da Vinci College

#### Pagina 9 van 9

da